🗘 Osinergmin

| Cod.<br>Software | AP0155 | Nombre<br>Software | MÓDULO DE CONSULTAS UNIFICADO                                        |     |  |  |
|------------------|--------|--------------------|----------------------------------------------------------------------|-----|--|--|
| Creación         |        | Creador            | Gerencia de Sistemas y Tecnologías de la Información                 |     |  |  |
| Modificación     |        | Modificador        | Gerencia de Sistemas y TI / Unidad de Gestión Documentaria y Archivo | 2.0 |  |  |

# 1 INTRODUCCIÓN

El Módulo de Consultas Unificado de Osinergmin (aplicativo CONSULTA-DOCS) permite que de manera pública los ciudadanos o empresas puedan consultar sus expedientes del tipo: coactivos (relacionados a cobranza coactiva) y Otros (cualquier otro tipo de trámite), de tal manera que puedan conocer el estado de sus respectivos trámites.

# 2 DEFINICIONES Y ABREVIACIONES

- CONSULTA-DOCS: Módulo de Consultas Unificado.
- SIGED: Sistema de Gestión de Documentos Digitales.
- SPJC: Sistema de Gestión para el Seguimiento de Procesos Judiciales y del Procedimiento de Ejecución Coactiva.
- REC N° 1: Resolución Coactiva N° 1 (primera resolución que se emite dentro de un procedimiento coactivo).

### **3** REQUERIMIENTOS DE INFORMACIÓN

No existe requerimiento de información alguno.

### 4 ASPECTOS GENERALES Y DEFINICIONES

### 4.1 **DEFINICIONES**

- Expediente coactivo: expediente del aplicativo SPJC que corresponde a un procedimiento de cobranza de multa.
- Expediente del tipo Otros: expediente del aplicativo SIGED que no es un expediente STOR ni coactivo. Corresponde a cualquier otro tipo de trámite.

## 4.2 OBTENCIÓN DEL APLICATIVO

Se puede acceder de manera pública al Módulo de Consultas Unificado mediante la siguiente URL:

#### https://consultaexpedientes.osinergmin.gob.pe/consulta-docs

### 5 ROLES Y USUARIOS

Ya que el Módulo de Consultas Unificado es un aplicativo de acceso público no existen roles ni usuarios específicos.

# 6 FUNCIONALIDAD DEL SISTEMA

# 6.1 PANTALLA DE INICIO

Al acceder a la URL indicada del Módulo de Consultas Unificado visualizará una pantalla inicial y el siguiente ícono en la parte superior derecha:

• Ver Manual de usuario del Módulo de consultas.

|                                                                        | Ver manual de unuario del Módulo<br>de consultas aquí                                      |
|------------------------------------------------------------------------|--------------------------------------------------------------------------------------------|
|                                                                        | Ventavilla 🥃 Solicitud i Venticación de 🎯 Denuncias de<br>Vintual SAIP                     |
| Consul                                                                 | ta tu trámite                                                                              |
|                                                                        |                                                                                            |
| <b>B</b> *                                                             |                                                                                            |
|                                                                        |                                                                                            |
| Quiero consultar un<br>expediente relacionado a<br>coltevinta (dective | Quiero consultar este spo de<br>atenda                                                     |
|                                                                        |                                                                                            |
|                                                                        | Consult<br>Consult<br>Guino consultar un<br>espediente relacionado a<br>codencia e dectiva |

Luego en la sección de Accesos directos visualizará los siguientes íconos:

- Inicio.
- Ventanilla Virtual.
- Solicitud SAIP.
- Verificación de documentos.
- Denuncias de actos de corrupción.

| 🗘 Osinergmin                                       |                                                    |                                                                     | Ver manual de<br>usuario del Módulo<br>de consultas aquí |
|----------------------------------------------------|----------------------------------------------------|---------------------------------------------------------------------|----------------------------------------------------------|
| Accesos directos 👩 🕬 🕬                             |                                                    | 🚧 Ventanilis 🤤 Solicitud 👔 Venticación<br>Victual SAIP 👔 documentos | de 🙆 Denuncias de actos de corrupcion                    |
|                                                    | Consul                                             | lta tu trámite                                                      |                                                          |
| Selecciona el tipo de trámite que deseas consultar |                                                    |                                                                     |                                                          |
|                                                    |                                                    |                                                                     |                                                          |
|                                                    | Queen consultar validonado a<br>coloranza coactiva | Quero consultar otro tipo del<br>páinte                             |                                                          |
|                                                    |                                                    |                                                                     |                                                          |

Por último, en la parte inferior aparecerán las 2 modalidades de consulta disponibles:

- Consulta de expedientes coactivos.
- Consulta de expedientes del tipo Otros.

| 🗘 Osinergmin                                     |                                                                       | Very manual de<br>unuero del Mólaulo<br>de comune aquí                                          |
|--------------------------------------------------|-----------------------------------------------------------------------|-------------------------------------------------------------------------------------------------|
| Accesos directos 😭 Inicio                        |                                                                       | Ventanilla 🤤 Solicitud 👔 Venticación de 🧿 Denuncias de<br>SALP documentos de solos de conspcion |
|                                                  | Consul                                                                | ta tu trámite                                                                                   |
| eleccona el tipo de trânite que deseas consultar |                                                                       | <b>Q</b>                                                                                        |
|                                                  | Quiera comunitar un<br>expediente relacionado a<br>coloninza coanciva | Quiero consultar otro tipo de<br>seinte                                                         |

#### 6.2 CONSULTA DE EXPEDIENTES COACTIVOS

Se debe seleccionar la modalidad de consulta con el ícono

| Osinergmin                                        |                                                                      | Ver manual de<br>unuario del Módulo<br>de consultas aquí                                         |
|---------------------------------------------------|----------------------------------------------------------------------|--------------------------------------------------------------------------------------------------|
| Accesos directos 🙆 Inicia                         |                                                                      | 🕸 Ventanilla 🤤 Solicitud 🕡 Verificación de 🗿 Denuncias de<br>SAIP documentos 🧿 actos de compcion |
|                                                   | Consult                                                              | a tu trámite                                                                                     |
| eleccions el lipo de trámite que deseas consultar |                                                                      |                                                                                                  |
|                                                   |                                                                      |                                                                                                  |
|                                                   | Quero consultar un<br>expediente relacionado a<br>consena citación e | Quiero consultar otro tipo de<br>minimos                                                         |
|                                                   |                                                                      |                                                                                                  |

R

Se mostrará el formulario de consulta de expedientes coactivos, en donde visualizará los siguientes filtros de búsqueda disponibles:

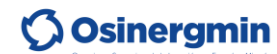

| Consulta tu trámite                     |                                       |                             |  |  |  |
|-----------------------------------------|---------------------------------------|-----------------------------|--|--|--|
| Ingrese alguno de los siguientes datos: |                                       |                             |  |  |  |
|                                         | Número de Expediente                  | Ejemplo: 201900175842       |  |  |  |
|                                         | Número de Expediente Coactivo         | - Seleccionar 🗸 - Multa 🗸 🥎 |  |  |  |
|                                         | Tipo y Nro. de documento de identidad | Seleccionar                 |  |  |  |
|                                         | Limpiar datos                         | Consultar Regresar          |  |  |  |

- Número de Expediente: corresponde al número de expediente SIGED del expediente coactivo a consultar.
- Número de Expediente Coactivo: corresponde al número, año y tipo de sanción del expediente coactivo a consultar. Por defecto el tipo de sanción será "Multa" pudiendo cambiarlo a "Aporte por Regulación".
- Tipo y Nro. de documento de identidad: corresponde al tipo y número de documento de identificación del obligado del expediente coactivo. El tipo de documento puede ser "DNI" o "RUC".

En caso se seleccione el valor "DNI" en el listado desplegable del campo "Tipo y Número de documento de identidad", aparecerá el siguiente filtro de búsqueda adicional:

| Consulta tu trámite                     |                                       |                           |  |  |  |
|-----------------------------------------|---------------------------------------|---------------------------|--|--|--|
| Ingrese alguno de los siguientes datos: |                                       |                           |  |  |  |
|                                         | Número de Expediente                  | Ejemplo: 201900175842     |  |  |  |
|                                         | Número de Expediente Coactivo         | - Seleccionar V - Multa V |  |  |  |
|                                         | Tipo y Nro. de documento de identidad |                           |  |  |  |
|                                         | Código de verificación del DNI        |                           |  |  |  |
|                                         | Limpiar datos                         | Consultar Regresar        |  |  |  |
|                                         |                                       |                           |  |  |  |

• Código de verificación del DNI: corresponde al código de verificación del DNI que se consigne.

Al extremo derecho de los campos "Número de Expediente", "Número de Expediente Coactivo" y "Código de verificación del DNI" habrá un ícono de signo de interrogación mediante el cual será posible visualizar una ayuda de cómo encontrar esos datos. A continuación de muestra el formulario de ayuda que aparece en cada caso.

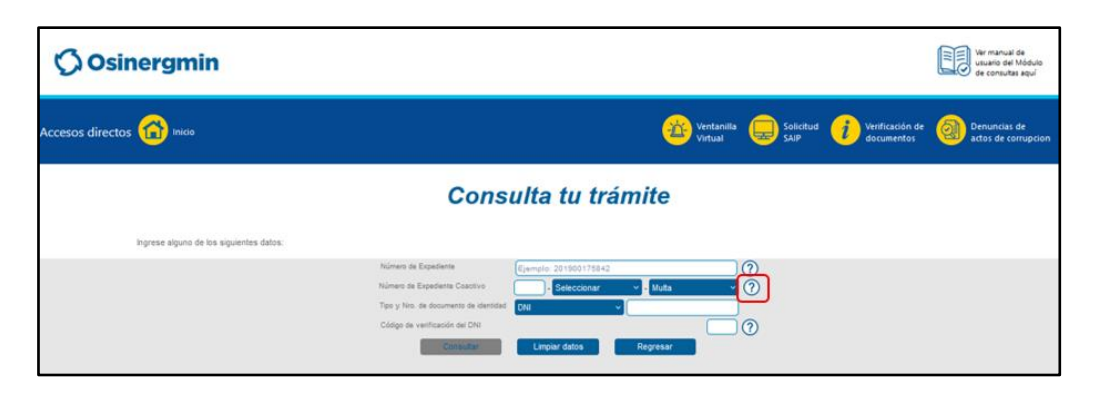

|                                                                                                    | (Mesa de parte                                                                                                    | s física)                                                                                          |                                      |
|----------------------------------------------------------------------------------------------------|----------------------------------------------------------------------------------------------------|----------------------------------------------------------------------------------------------------|--------------------------------------|
| Osinorami                                                                                                    | AL PRESE                                                                                                    | TAR DOCUMENTOS O ESCRE                                                                             | TOS POR NUESTRA VENTANILLA           |
| <b>O</b> osmergini                                                                                                    | VIRT                                                                                                    | AL (VVO) DEBE CONSIGNAR                                                                            | EL SIGUIENTE NÚMERO DE               |
| erencia de Administración y Huanzas - Ejec<br>6. Bernardo Monteagado Nº 222, Magdalena                                                           | a del Mar - Lima - Lima                                                                                                    | Superfracts Nº 20                                                                                  | 2000007435                           |
|                                                                                                    |                                                                                                    | Resolución                                                                                         | de Sanción Nº 748-2020               |
| RE                                                                                                    | SOLUCIÓN COACTIVA - REQUE                                                                                                    | RIMIENTO DE PAGO                                                                                   |                                      |
| ENTIDAD : Organismo S                                                                                                    | upervisor de la Inversión en En                                                                                                    | ergía y Minería                                                                                    |                                      |
| ENTIDAD : Organismo S<br>MATERIA : Procedimient                                                                                                  | upervisor de la Inversión en En<br>o de Ejecución Coactiva<br>(Ventanilla V                                                                                                    | ergia y Mineria<br>irtual)                                                                         |                                      |
| ENTIDAD : Organismo Si<br>MATERIA : Procedimient                                                                                                 | upervisor de la Inversión en En<br>o de Ejecución Coactiva<br>(Ventanilla V<br>Cargo de Rec                                                                                                | irtual)<br>Cepción                                                                                 |                                      |
| ENTIDAD : Organismo Si<br>MATERIA : Procedimient                                                                                                 | upervisor de la Inversión en En<br>o de Ejecución Coactiva<br>(Ventanilla V<br>Cargo de Reo<br>sado satisfactoriamente, por fav<br>guimento coresponciente.                                | ergía y Mineria<br>irtual)<br>Cepción                                                              | ro de expediente                     |
| ENTIDAD : Organismo S<br>MATERIA : Procedimient<br>Su documento ha sido ingre<br>generado para realizar el se<br>Número de expediente:           | upervisor de la Inversión en En<br>o de Ejecución Coactiva<br>(Ventanilla V<br>Cargo de Rec<br>Isado satsfactoriamente, por fax<br>guimiento corresponciente.<br>202200000116              | irtual)<br>>epción<br>or tome nota del núme<br>Fecha y hora de<br>presentación:                    | ro de expediente<br>11/02/2022 09:59 |
| ENTIDAD : Organismo S<br>MATERIA : Procedimient<br>Su documento ha sido ingre<br>generado para realizar el se<br>Número de expadiente: [<br>DNI: | upervisor de la Inversión en Elio<br>o de Ejecución Coactiva<br>(Ventanilla V<br>Cargo de Rec<br>sado satisfactoriaments, por fax<br>guimento corresponciente.<br>202200000116<br>40233321 | ergía y Minería<br>irtual)<br>Cepción<br>or tome nota del núme<br>Fecha y hora de<br>presentación: | ro de expediente<br>11/02/2022 09:59 |

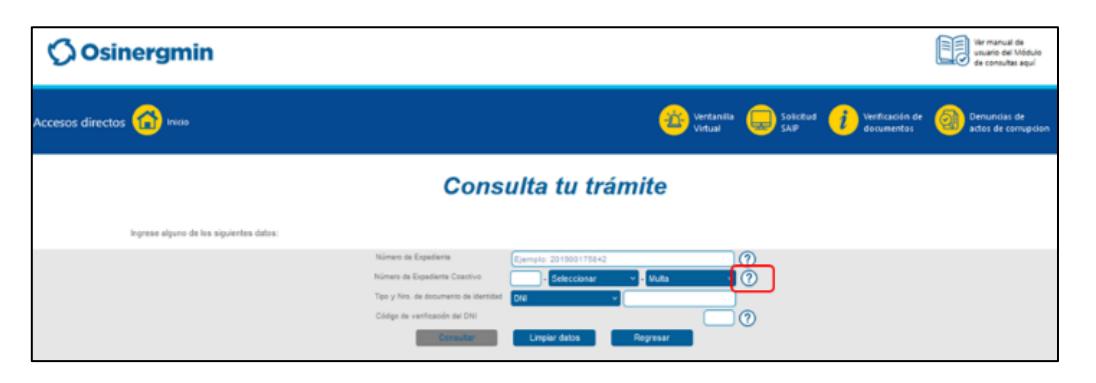

| El número e<br>Osinergmir                                                                                                  | ontrar el Número de Expedien<br>de expediente coactivo puede e<br>, su ubicación figura resaltada                                                                                                    | ncontrarlo en<br>en rojo en la s                                                                                                    | a resolución de<br>iguiente image                                                                     | ejecución co<br>1:                                                               | activa gene                                                | rada por                                         | × |        |                                   |
|----------------------------------------------------------------------------------------------------|----------------------------------------------------------------------------------------------------|----------------------------------------------------------------------------------------------------|----------------------------------------------------------------------------------------------------|----------------------------------------------------------------------------------|------------------------------------------------------------|--------------------------------------------------|---|--------|-----------------------------------|
| Gerencia de la Listerardo l                                                                                                | Dsinergmin<br>wareo Saeneo de la Fuerdoren Chegia y Menti<br>udministración y Finanzas – Ejecutoría Coactiv<br>Aonteagudo Nº 222, Magdalena del Mar - Lim                                                                                                    | a<br>ia - Lima                                                                                                    | L PRESENTAR DOCI<br>VIRTUAL (VVO)<br>EXPEDIENT                                                        | JMENTOS O ESCR<br>DEBE CONSIGNAI<br>E SIGED: N° 2                                | ITOS POR NUE<br>R EL SIGUIENTI<br>D200000                  | stra ventanilla<br>e número de<br>7433           |   |        |                                   |
|                                                                                                    |                                                                                                    |                                                                                                    | Exp                                                                                                   | ediente N° 013<br>Resolución                                                     | 1-2021-OS-<br>de Sanciór                                   | EC-Cob. Mul.<br>Nº 748-2020                      |   |        |                                   |
|                                                                                                    | RESOLUCIÓN                                                                                                    | COACTIVA - R                                                                                                    | EQUERIMIENT                                                                                           | O DE PAGO                                                                        |                                                            |                                                  |   |        |                                   |
| en IDAC<br>MATERIA<br>OBLIGAT<br>DOMICIL<br>El Ejecut<br>RESOLU<br>Magdaler<br>YISTOS:<br>avocand<br>CoNSIDI<br>Ia multa i | Comparison SuperVision Comparison SuperVision Comparison Comparison Comp | ción Coactiva<br>S INTEGRALE<br>A<br>a proveído lo<br>Procedimiento d<br>Procedimiento d<br>Procedimiento d<br>A Auxilia<br>me se despreno<br>Sanción Nº 74:1 | s DE<br>siguiente:<br>uno<br>le Ejecución Cc<br>Coactivo, quiei<br>le de autos aún<br>3-2020, que com | activa y estar<br>les suscriben<br>se encuentra<br>liene el siguier<br>Montro pe | ido a lo qui<br>la presente<br>pendiente d<br>tte detalle] | a se expresa,<br>resolución, y;<br>e cancelación |   |        |                                   |
| CÓDIGO I<br>INFRACCIO                                                                                                    | OE OBLIGADO(S)                                                                                                    | MONTO DE LA<br>SANCIÓN (UIT)                                                                                                    | EQUIVALENTE<br>EN SOLES S/                                                                            | SANCIÓN EN<br>SOLES S/                                                           | MONTO<br>PAGADO                                            | PENDIENTE DE<br>PAGO                             |   |        |                                   |
| 200000743                                                                                                    | 001 OUTLIERS SOLUCIONES<br>INTEGRALES DE CALIDAD S.A.C                                                                                                    | 5 UIT                                                                                                    | 22,000.00                                                                                             | 0.00                                                                             | 0.00                                                       | 22,000.00                                        |   |        |                                   |
|                                                                                                    |                                                                                                    |                                                                                                    |                                                                                                    |                                                                                  | Total                                                      | 22,000.00                                        |   |        | _                                 |
| E di sig                                                                                                    | nde encontrar el Código de verifica<br>ódigo de verificación puede encontra<br>viente imagen:                                                                                                    | ación del DNI<br>arlo en su DNI az                                                                                                    | ul o electrónico, s                                                                                   | u ubicación figi                                                                 | ura resaltada                                              | en rojo en la                                    | - |        |                                   |
| Osinergmin                                                                                                    |                                                                                                    |                                                                                                    |                                                                                                    |                                                                                  |                                                            |                                                  |   | USU de | manual<br>iario del l<br>consulta |

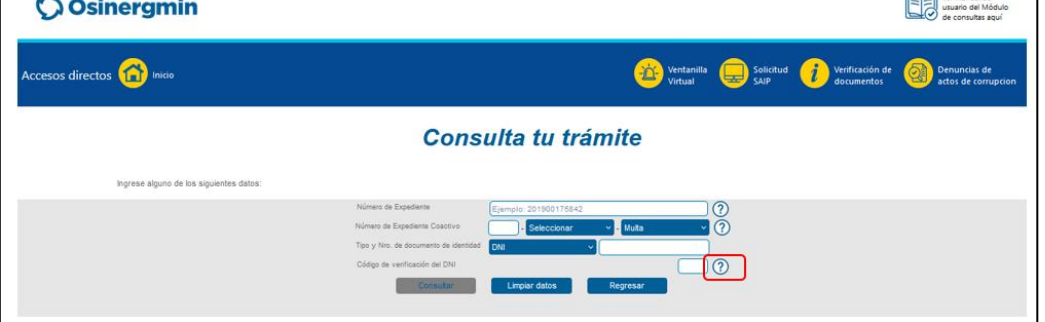

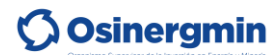

Para efectuar la búsqueda debe hacer uso de por lo menos uno de los filtros de búsqueda, en el caso del campo "Tipo y Nro. de documento de identidad", se deberá seleccionar el tipo documento y agregar el número del mismo:

| Tipo y Nro. de documento de identidad | Seleccionar | ~ |  |
|---------------------------------------|-------------|---|--|
|                                       |             |   |  |

En caso de tratarse de un DNI, adicionalmente se exigirá el llenado del campo "Código de verificación del DNI", para considerar que el campo "Tipo y Nro. de documento de identidad" se utilice como un filtro de búsqueda:

| Tipo y Nro. de documento de identidad | DNI | × l |  |
|---------------------------------------|-----|-----|--|
| Código de verificación del DNI        |     |     |  |

Tener en cuenta que si se hace uso del filtro "Tipo y Nro. de documento de identidad" entonces la consulta realizará una evaluación de dichos datos, para corroborar que sean válidos (la validación del DNI se realizará contra RENIEC y la del RUC contra SUNAT).

Para el caso del campo "Número de Expediente Coactivo", se deberá utilizar el número, el año y el tipo de sanción para considerar que se está utilizando como filtro de búsqueda.

| Número de Expediente Coactivo | - Seleccionar | <ul> <li>Multa</li> </ul> | · ? |
|-------------------------------|---------------|---------------------------|-----|
|-------------------------------|---------------|---------------------------|-----|

Los botones que se pueden utilizar en el formulario de consulta son los siguientes:

| Consulta tu trámite                     |                                       |                             |  |  |  |  |  |
|-----------------------------------------|---------------------------------------|-----------------------------|--|--|--|--|--|
| Ingrese alguno de los siguientes datos: |                                       |                             |  |  |  |  |  |
|                                         | Número de Expediente                  | Ejemplo: 201900175842       |  |  |  |  |  |
|                                         | Número de Expediente Coactivo         | - Seleccionar v - Multa v 🥎 |  |  |  |  |  |
|                                         | Tipo y Nro. de documento de identidad | Seleccionar                 |  |  |  |  |  |
|                                         | Limpiar datos                         | Consultar                   |  |  |  |  |  |

- Limpiar datos: permite borrar el valor de cada filtro que se haya utilizado.
- Consultar: permite efectuar la consulta según los filtros consignados.
- Regresar: permite retornar a la página principal

Al efectuar la consulta con el botón "Consultar" aparecerá el siguiente mensaje en caso no se haya encontrado resultado alguno:

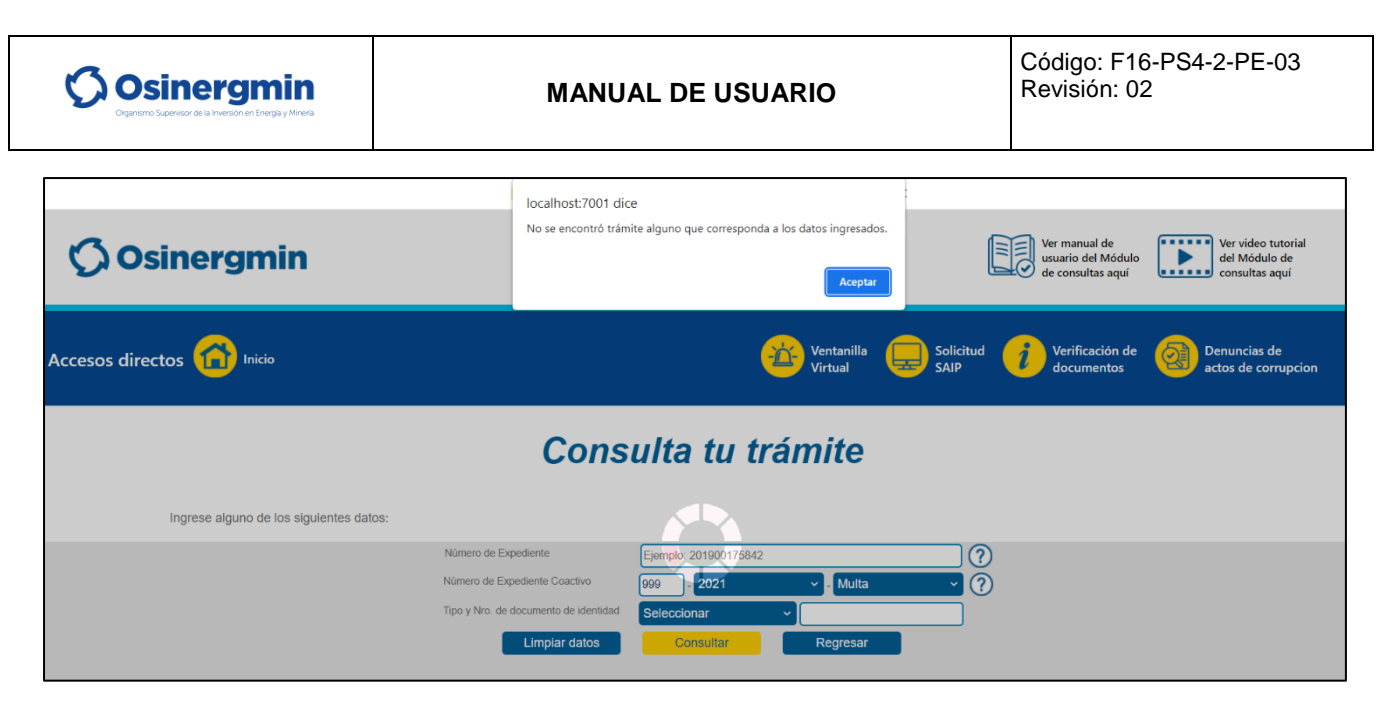

En caso haya resultados de expedientes coactivos que correspondan con los filtros ingresados, se mostrará el listado de tales resultados:

| Consulta tu trámite                     |                                       |                               |                           |                      |           |                      |  |
|-----------------------------------------|---------------------------------------|-------------------------------|---------------------------|----------------------|-----------|----------------------|--|
| Ingrese alguno de los siguientes datos: |                                       |                               |                           |                      |           |                      |  |
|                                         | Número de Expediente                  | Ejemplo: 201900175842         |                           | ?                    |           |                      |  |
|                                         | Número de Expediente Coactivo         | 207 - 2021                    | <ul> <li>Multa</li> </ul> | ~ <u>(</u>           |           |                      |  |
|                                         | Tipo y Nro. de documento de identidad | Seleccionar                   |                           |                      |           |                      |  |
|                                         | Limpiar datos                         | Consultar                     | Regresar                  |                      |           |                      |  |
| Nombres y apellidos / Razón social      | LUZ DEL SUR S.A.A.                    |                               |                           |                      |           |                      |  |
| Deuda total en Cobranza Coactiva (S/)   | 2,430,555.00                          |                               |                           |                      |           |                      |  |
| Nro. de Expediente                      | Nro. de Expediente Coactivo           | Fecha de inicio de e coactiva | obranza                   | Monto por pagar (S/) |           | Ver detalle          |  |
| 1 20200009306                           | 0207-2021-OS-EC-Cob. Mul.             | 24/11/202                     | 1                         |                      | 18,400.00 | ٩,                   |  |
|                                         |                                       | 14 KE (P) (10 V               |                           |                      |           | Mostrando 1 - 1 de 1 |  |

En la parte superior del listado de resultados se podrá visualizar los siguientes datos:

- Nombres y apellidos / Razón social: corresponde al nombre o razón social del obligado del expediente coactivo consultado.
- Deuda total en Cobranza Coactiva (S/): corresponde a la deuda total en moneda Soles que tiene el obligado respecto a todos sus expedientes coactivos aparezcan o no entre los resultados de la búsqueda.

El listado de resultados comprenderá los siguientes campos:

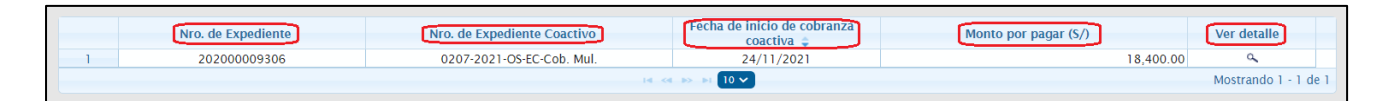

- Nro. de Expediente: corresponde al número de expediente SIGED del expediente coactivo consultado.
- Nro. de Expediente Coactivo: corresponde al número del expediente coactivo (número, año y tipo de sanción) en el aplicativo SPJC.
- Fecha de inicio de cobranza coactiva: corresponde a la fecha de la REC N° 1 del expediente coactivo consultado.
- Monto por pagar (S/): corresponde al monto por pagar en soles del expediente coactivo consultado.
- Ver detalle: permite visualizar el detalle del expediente coactivo consultado.

Los resultados de la búsqueda se pueden ordenar por cualquiera de las columnas que se muestran a excepción de la de "Ver detalle". Para lograr el ordenamiento por determinado criterio se debe hacer clic sobre la cabecera correspondiente, posteriores clics harán que la forma de ordenamiento vaya intercambiando entre ascendente y descendente.

Para ver el detalle del expediente coactivo consultado, se debe presionar el ícono de lupa que aparece en la columna "Ver detalle". Luego se mostrará la siguiente información:

| os directos 😭 Inicio                                                                                                    |                                                                                                    | 🍅 X                                                                                                    | ntanilla 🤤 Solicitud i<br>rtual                                                         | Verificación de Oenuncia<br>documentos actos de c |
|----------------------------------------------------------------------------------------------------|----------------------------------------------------------------------------------------------------|----------------------------------------------------------------------------------------------------|-----------------------------------------------------------------------------------------|---------------------------------------------------|
| Det                                                                                                    | alle del Expediente                                                                                                 | 0207-2021-OS-                                                                                                    | EC-Cob. Mul.                                                                            |                                                   |
| RESUMEN DE RESULTADOS                                                                                                    |                                                                                                    |                                                                                                    |                                                                                         |                                                   |
| Total de expedientes:                                                                                                    | Deuda total a la fecha de la consulta: 5/ 1,840.00                                                                  |                                                                                                    | Exportar resumen a Excel                                                                | Exportar resumen a PDF                            |
| LISTA DE RESULTADOS                                                                                                    | 40 mm                                                                                                    |                                                                                                    |                                                                                         |                                                   |
|                                                                                                    |                                                                                                    |                                                                                                    |                                                                                         |                                                   |
| Espédiente Coactivo<br>Espediente SOGD<br>Resolución de Sanción<br>Valor de multa según Resolución de<br>Sanción (VIT)<br>Valor de multa según Resolución de<br>Sanción (SXXII)<br>Total de los Resolución de Sanción<br>Total de los Resolución de Sanción<br>Total de los Resolución de Sanción<br>Total de los Resolución de Sanción<br>Total de los Resolución de Sanción<br>Total de los pagos a suanta<br>Saldo pendiente región VIT vigente a la<br>fecha de la consolta | 2207-2021-05-EC-Cob. Mul.<br>20190009902<br>850-2019<br>0.4<br>3/ 0.00<br>5/ 1.840.00<br>5/ 1.840.00<br>5/ 1.840.00 | Fecha de la resolución que inicia la cobranza<br>Tipo de documento<br>Número de documento<br>Nombre o razión social del Obligado(h)<br>Estado<br>Tipo de agrupación | 05/03/2021<br>RUC<br>10437110151<br>JULCA PEREZ FREDESVINDA ELAIITA<br>ACTIVO<br>SIMPLE | Verresoluciones                                   |
|                                                                                                    |                                                                                                    |                                                                                                    |                                                                                         |                                                   |

Si el expediente coactivo es del tipo de agrupación simple o acumulado, el fondo del detalle del expediente se visualizará en color celeste (como se muestra en la imagen superior); si es del tipo de agrupación acumulador entonces el fondo será naranja, como se muestra a continuación:

| RESUMEN DE RESULTADOS                                          |                                                               |                                       |                                                    |
|----------------------------------------------------------------|---------------------------------------------------------------|---------------------------------------|----------------------------------------------------|
| otal de expedientes: 2                                         | Deuda total a la fecha de la consulta: S/ -21,858.00          |                                       | Exportar resumen a Excel Exportar resumen a PDF    |
| LISTA DE RESULTADOS                                            |                                                               |                                       |                                                    |
|                                                                |                                                               |                                       |                                                    |
| Expediente Coactivo acumulador                                 | 0192-2021-ACUM-OS-EC-Cob. Mul.                                |                                       | RUC                                                |
| Expediente SIGED                                               | 202000010195                                                  |                                       | 20524449006                                        |
| Saldo pendiente según UIT vigente a<br>la fecha de la consulta | S/ -21,858.00                                                 | Nombre o razón social del Obligado(s) | OUTLIERS SOLUCIONES INTEGRALES DE CALIDAD<br>S.A.C |
|                                                                |                                                               |                                       | ACTIVO                                             |
|                                                                |                                                               |                                       | ACUMULADOR                                         |
| (*) Las resoluciones que no pueda visu                         | alizar deberá solicitarlas dentro del procedimiento coactivo. |                                       | Ver expedientes acumulados Ver resoluciones        |

Los botones que se pueden utilizar en el detalle del expediente coactivo son los siguientes:

- Exportar resumen a Excel: permite descargar un archivo en formato Excel que contiene el detalle del expediente coactivo consultado sea cual fuese su tipo de agrupación.
- Exportar resumen a PDF: permite descargar un archivo en formato PDF que contiene el detalle del expediente coactivo consultado sea cual fuese su tipo de agrupación.

🗘 Osinergmin

- Ver expedientes acumulados: permite visualizar los expedientes acumulados al expediente acumulador consultado. Este botón sólo aparece cuando el expediente consultado es del tipo de agrupación acumulador.
- Ver resoluciones: permite visualizar las resoluciones contenidas en el expediente coactivo consultado sea cual fuese su tipo de agrupación.
- Regresar: permite volver al formulario anterior en donde se seguirá mostrando los resultados de la última búsqueda efectuada.

Al presionar el botón "Ver expedientes acumulados" se podrá ver el detalle del expediente acumulador consultado además de los expedientes acumulados que contiene:

| ESUMEN DE RESULTADOS                                                                                                    |                                                                                                    |                                                  |                                                                                                    |                                                                                                    |
|----------------------------------------------------------------------------------------------------|----------------------------------------------------------------------------------------------------|--------------------------------------------------|----------------------------------------------------------------------------------------------------|----------------------------------------------------------------------------------------------------|
| al de expedientes: 2                                                                                                    | Deuda total a la fecha de la consulta: S/ -21,858                                                                                   | 8.00                                             |                                                                                                    | Exportar resumen a Excel Exportar resumen a PE                                                                                                |
| ISTA DE RESULTADOS                                                                                                    |                                                                                                    |                                                  |                                                                                                    |                                                                                                    |
|                                                                                                    |                                                                                                    |                                                  |                                                                                                    |                                                                                                    |
|                                                                                                    | 0192-2021-ACUM-OS-EC-Cob. Mul.                                                                                                    |                                                  |                                                                                                    | RUC                                                                                                    |
|                                                                                                    | 202000010195                                                                                                    |                                                  |                                                                                                    | 20524449006                                                                                                    |
| Saldo pendiente según UIT vigente a la                                                                                                    | S/ -2                                                                                                    | -21,858.00                                       |                                                                                                    | OUTLIERS SOLUCIONES INTEGRALES DE CALIDAD S.A.C                                                                                               |
| recha de la consulta                                                                                                    |                                                                                                    |                                                  |                                                                                                    | ACTIVO                                                                                                    |
|                                                                                                    |                                                                                                    |                                                  |                                                                                                    |                                                                                                    |
| (*) Las resoluciones que no pueda visualiz                                                                                                    | ar deberá solicitarias dentro del procedimiento coactivo                                                                            | 0.                                               | Tipo de agrupación                                                                                                    | ACUMULADOR                                                                                                    |
| (*) Las resoluciones que no pueda visualiz<br>(PEDIENTES ACUMULADOS                                                                                                    | ar deberá solicitarias dentro del procedimiento coactivo                                                                            | 0.                                               | Tipo de agrupación                                                                                                    | ACUMULADOR<br>Ver resoluciones                                                                                                    |
| (*) Las resoluciones que no pueda visualiz<br>XPEDIENTES ACUMULADOS<br>Expediente Coactivo                                                                                                    | ar deberá solicitarias dentro del procedimiento coactivo<br>0192-2021-OS-EC-Cob. Mul.                                               | 0.                                               | Tipo de agrupación                                                                                                    | ACUMULADOR<br>Ver resoluciones                                                                                                    |
| (*) Las resoluciones que no pueda visualiz<br>XPEDIENTES ACUMULADOS<br>Expediente Coactivo<br>Expediente SIGED                                                                                                    | ar deberá solicitarias dentro del procedimiento coactivo<br>0192-2021-OS-EC-Cob. Mul.<br>202000010195                               | 0.                                               | Tipo de agrupación<br>Fecha de la resolución que inicia la cobranza<br>Tipo de documento                                                                                                  | ACUMULADOR<br>Ver resoluciones<br>14/10/2021<br>RUC                                                                                           |
| (*) Las resoluciones que no puedo visualiz<br>(*PEDIENTES ACUMULADOS<br>Expediente Coactivo<br>Expediente SIGED<br>Resolución de Sanción                                                                                                    | ar deberá solicitarias dentro del procedimiento coactivo<br>0192-2021-OS-EC-Cob. Mul.<br>202000010195<br>644-2020                   | 0.                                               | Tipo de agrupación<br>Fecha de la resolución que inicia la cobranza<br>Tipo de documento<br>Número de documento                                                                           | ACUMULADOR<br>Ver resoluciones<br>14/10/2021<br>RUC<br>20524449006                                                                            |
| (*) Las resoluciones que no puedo visualiz<br>(*PEDIENTES ACUMULADOS<br>Expediente Coactivo<br>Expediente SIGED<br>Resolución de Sanción<br>Valor de multa según Resolución de                                                                                     | ar deberá solicitarias dentro del procedimiento coactivo<br>0192-2021-OS-EC-Cob. Mul.<br>202000010195<br>644-2020                   | 0.                                               | Tipo de agrupación                                                                                                    | ACUMULADOR<br>Ver resoluciones<br>14/10/2021<br>RUC<br>20524449006<br>OUTLIERS SOLUCIONES INTEGRALES DE CALIDAD S A C                         |
| (*) Las resoluciones que no pueda visualiz<br>(PEDIENTES ACUMULADOS<br>Expediente Coactivo<br>Expediente SIGED<br>Resolución de Sanción<br>Valor de multa según Resolución de<br>Sanción (UIT)                                                                     | ar deberá solicitartas dentro del procedimiento coactivo<br>0192-2021-OS-EC-Cob. Mul.<br>202000010195<br>644-2020                   | o.<br>1<br>S/0.00                                | Tipo de agrupación                                                                                                    | ACUMULADOR<br>Ver resoluciones<br>14/10/2021<br>RUC<br>20524449006<br>OUTLIERS SOLUCIONES INTEGRALES DE CALIDAD S A.C<br>ACTIVO               |
| (*) Las resoluciones que no pueda visualiz<br>(*PEDIENTES ACUMULADOS<br>Expediente Coactivo<br>Expediente SGED<br>Resolución de Sanción<br>Valor de multa según Resolución de<br>Sanción (UTT)<br>Valor de multa según Resolución de<br>Sanción (SWS)              | ar deberá solicitartas dentro del procedimiento coactivo<br>0192-2021-OS-EC-Cob. Mul.<br>202000010195<br>644-2020                   | o.<br>1<br>S/ 0.00                               | Tipo de agrupación<br>Fecha de la resolución que inicia la cobranza<br>Tipo de documento<br>Número de documento<br>Nombre o razón social del Obligado(s)<br>Estado<br>Tipo de agrupación  | ACUMULADOR<br>Ver resoluciones                                                                                                    |
| (*) Las resoluciones que no pueda visualiz<br>XPEDIENTES ACUMULADOS<br>Expediente Coactivo<br>Expediente SIGED<br>Resolución de Sanción<br>Valor de multa según Resolución de<br>Sanción (SIWS)<br>Total de la Resolución de Sanción                               | ar deberá solicitarias dentro del procedimiento coactivo<br>0192-2021-OS-EC-Cob. Mul.<br>202000010195<br>644-2020                   | o.<br>1<br>S/ 0.00                               | Tipo de agrupación<br>Fecha de la resolución que inicia la cobranza<br>Tipo de documento<br>Número de documento<br>Nombre o razión social del Obligado(s)<br>Estado<br>Tipo de agrupación | ACUMULADOR<br>Ver resoluciones<br>14/10/2021<br>RUC<br>2052449006<br>OUTLIERS SOLUCIONES INTEGRALES DE CALIDAD S A C<br>ACTIVO<br>ACUMULADOR  |
| (*) Las resoluciones que no pueda visualiz<br>XPEDIENTES ACUMULADOS<br>Expediente Societo<br>Expediente SGED<br>Resolución de Sanción<br>Valor de multa según Resolución de<br>Sanción (SIRWS)<br>Total de la Resolución de Sanción<br>Total de las pagos a cuenta | ar deberá solicitarias dentro del procedimiento coactivo<br>0192-2021-OS-EC-Cob. Mul.<br>202000010195<br>644-2020<br>S/<br>S/<br>S/ | 0.<br>1<br>S/ 0.00<br>5/ 4,400.00<br>5/ 4,672.40 | Tipo de agrupación<br>Fecha de la resolución que inicia la cobranza<br>Tipo de documento<br>Número de documento<br>Nombre o razón social del Obligado(s)<br>Estado<br>Tipo de agrupación  | ACUMULADOR<br>Ver resoluciones<br>14/10/2021<br>RUC<br>20524449006<br>OUTLIERS SOLUCIONES INTEGRALES DE CALIDAD S.A.C<br>ACTIVO<br>ACUMULADOR |

En la vista de expedientes acumulados también se podrá hacer uso de los botones "Exportar resumen a Excel", "Exportar resumen a PDF" y "Ver resoluciones"; los 2 primeros permitirán descargar un archivo con el detalle del expediente incluyendo a sus expedientes acumulados y a las resoluciones que contiene; mientras que el último permitirá consultar las resoluciones del expediente respectivo.

Al presionar el botón "Ver resoluciones" en la vista de detalle de expediente o en la vista de expedientes acumulados, se podrá ver el listado de resoluciones contenidas en el expediente respectivo:

**Osinergmin** 

| ATOS DEL EXPEDIENTE                                                                                                    |                                                                                                    |                                                                                                    |                                                                                                    |
|----------------------------------------------------------------------------------------------------|----------------------------------------------------------------------------------------------------|----------------------------------------------------------------------------------------------------|----------------------------------------------------------------------------------------------------|
|                                                                                                    |                                                                                                    |                                                                                                    |                                                                                                    |
| Expediente Coactivo                                                                                                    | 0207-2021-OS-EC-Cob. Mul.                                                                                                    | Fecha de la resolución que inicia la cobranza                                                             | 24/11/2021                                                                                                    |
| xpediente SIGED                                                                                                    | 20200009306                                                                                                    | Tipo de documento                                                                                         | RUC                                                                                                    |
| tesolución de Sanción                                                                                                    | 445-2020                                                                                                    | Número de documento                                                                                       | 20331898008                                                                                                    |
| alor de multa según Resolución de Sanción                                                                                                    | 4                                                                                                    | Nombre o razón social del Obligado(s)                                                                     | LUZ DEL SUR S.A.A.                                                                                                    |
| pur)<br>Jalor de multa según Resolución de Sanción                                                                                                    | S/ 0.00                                                                                                    | Estado                                                                                                    | ACTIVO                                                                                                    |
| S/KWS)                                                                                                    | 010.00                                                                                                    | Tipo de agrupación                                                                                        | SIMPLE                                                                                                    |
| otal de la Resolución de Sanción                                                                                                    | S/ 18,400.00                                                                                                    |                                                                                                    |                                                                                                    |
| otal de los pagos a cuenta                                                                                                    | S/ 0.00                                                                                                    |                                                                                                    |                                                                                                    |
| Saldo pendiente según UIT vigente a la fecha                                                                                                    | S/ 18,400.00                                                                                                    |                                                                                                    |                                                                                                    |
| SOLUCIONES EMITIDAS                                                                                                    |                                                                                                    |                                                                                                    | Exportar resumen a Excel Exportar resumen a F                                                                                                    |
| ESOLUCIONES EMITIDAS                                                                                                    |                                                                                                    |                                                                                                    | Exportar resumen a Excel Exportar resumen a f                                                                                                    |
| SOLUCIONES EMITIDAS                                                                                                    | TRABADA                                                                                                    |                                                                                                    | Exportar resumen a Excel Exportar resumen a f                                                                                                    |
| SOLUCIONES EMITIDAS<br>1 de resoluciones encontradas<br>16<br>Fecha de emisión: 22/02/2022 Estado:<br>tro. Resolución                                                                                             | TRABADA<br>16                                                                                                    | Expediente Coactivo                                                                                       | Exportar resumen a Excel Exportar resumen a f                                                                                                    |
| SOLUCIONES EMITIDAS<br>1 de resoluciones encontradas<br>16<br>Fecha de emisión: 22/02/2022 Estado<br>Iro. Resolución<br>1po de Resolución                                                                         | TRABADA<br>16<br>MEDIDA CAUTELAR                                                                                                    | Expediente Coactivo<br>Ejecutor Coactivo                                                                  | Exportar resumen a Excel Exportar resumen a f<br>0207-2021-OS-EC-Cob. Mul.<br>TEOFILO ALFARO ABANTO                                                                                                   |
| SOLUCIONES EMITIDAS<br>1 de resoluciones encontradas 16<br>Fecha de emisión 22/02/2022 Estado:<br>tro: Resolución<br>Top de Resolución<br>tesolución                                                              | TRABADA<br>16<br>MEDIDA CAUTELAR<br>EMBARGO EN FORMA DE RETENCIÓN BANCARIA                                                              | Expediente Coactivo<br>Ejecutor Coactivo<br>Auxiliar Coactivo                                             | Exportar resumen a Excel Exportar resumen a f<br>0207-2021-OS-EC-Cob. Mul.<br>TEÓFILO ALFARO ABANTO<br>CÉSAR REQUE GARCÍA                                                                             |
| SOLUCIONES EMITIDAS<br>I de resoluciones encontradas: 16<br>Fecha de emisión: 22/02/2022 Estado:<br>tro. Resolución<br>tro. Resolución<br>Resolución                                                              | TRABADA<br>16<br>MEDIDA CAUTELAR<br>EMBARGO EN FORMA DE RETENCIÓN BANCARIA                                                              | Expediente Coactivo<br>Ejecutor Coactivo<br>Auxiliar Coactivo                                             | Exportar resumen a Excel Exportar resumen a f<br>0207-2021-OS-EC-Cob. Mul.<br>TEÓFILO ALFARO ABANTO<br>CÉSAR REQUE GARCÍA<br>Descargar archivos                                                       |
| SOLUCIONES EMITIDAS<br>1 de resoluciones encontradas: 16<br>Fecha de emisión: 22/02/2022 Estado:<br>tro. Resolución<br>tipo de Resolución<br>tesolución                                                           | TRABADA<br>16<br>MEDIDA CAUTELAR<br>EMBARGO EN FORMA DE RETENCIÓN BANCARIA                                                              | Expediente Coactivo<br>Ejacutor Coactivo<br>Auxiliar Coactivo                                             | Exportar resumen a Excel Exportar resumen a I<br>0207-2021-OS-EC-Cob. Mul.<br>TEÓFILO ALFARO ABANTO<br>CÉSAR REQUE GARCÍA<br>Descargar archivos                                                       |
| ESOLUCIONES EMITIDAS<br>II de resoluciones encontradas:<br>Fecha de emisión: 22/02/2022 Estado:<br>Nro. Resolución<br>Tipo de Resolución<br>Resolución<br>Fecha de emisión: 22/02/2022 Estado:                    | TRABADA<br>16<br>MEDIDA CAUTELAR<br>EMBARGO EN FORMA DE RETENCIÓN BANCARIA                                                              | Expediente Coactivo<br>Ejecutor Coactivo<br>Auxiliar Coactivo                                             | Exportar resumen a Excel Exportar resumen a f<br>0207-2021-OS-EC-Cob. Mul.<br>TEÓFILO ALFARO ABANTO<br>CÉSAR REQUE GARCÍA<br>Descargar archivos                                                       |
| ESOLUCIONES EMITIDAS<br>Il de resoluciones encontradas: 16<br>Fecha de emisión: 22/02/2022 Estado:<br>Aro. Resolución<br>Resolución<br>Fecha de emisión: 22/02/2022 Estado:<br>Nro. Resolución                    | TRABADA         16         MEDIDA CAUTELAR         EMBARGO EN FORMA DE RETENCIÓN BANCARIA         VIGENTE         15                    | Expediente Coactivo<br>Ejecutor Coactivo<br>Auxiliar Coactivo<br>Expediente Coactivo                      | Exportar resumen a Excel Exportar resumen a f<br>0207-2021-OS-EC-Cob. Mul.<br>TEÓFILO ALFARO ABANTO<br>CÉSAR REQUE GARCÍA<br>Descargar archivos                                                       |
| ESOLUCIONES EMITIDAS<br>al de resoluciones encontradas: 16<br>Fecha de emisión: 22/02/2022 Estado:<br>Vro. Resolución<br>Resolución<br>Fecha de emisión: 22/02/2022 Estado:<br>Vro. Resolución<br>Vro. Resolución | TRABADA         16         MEDIDA CAUTELAR         EMBARGO EN FORMA DE RETENCIÓN BANCARIA         VIGENTE         15         RESOLUCIÓN | Expediente Coactivo<br>Ejecutor Coactivo<br>Auxiliar Coactivo<br>Expediente Coactivo<br>Ejecutor Coactivo | Exportar resumen a Excel Exportar resumen a f<br>0207-2021-OS-EC-Cob. Mul.<br>TEÓFILO ALFARO ABANTO<br>CÉSAR REQUE GARCÍA<br>Descargar archivos<br>0207-2021-OS-EC-Cob. Mul.<br>TEÓFILO ALFARO ABANTO |

En la vista de resoluciones del expediente también se podrá hacer uso de los botones "Exportar resumen a Excel" y "Exportar resumen a PDF" que permitirán descargar un archivo con el detalle del expediente incluyendo a sus expedientes acumulados (en caso aplique) y a las resoluciones que contiene. En la vista de resoluciones del expediente aparecerá adicionalmente el botón "Descargar archivos" que permitirá visualizar y descargar los archivos contenidos en la resolución respectiva.

Al presionar el botón "Descargar archivos" en la vista de resoluciones del expediente, se podrá ver el listado de archivos contenidos en la resolución respectiva:

| Detalle del Expediente 0207-2021-OS-EC-Cob. Mul.                                                     |  |  |  |  |  |
|----------------------------------------------------------------------------------------------------|--|--|--|--|--|
| ARCHIVOS ASOCIADOS A LA RESOLUCIÓN<br>1. 20200009306 RESOLUCION 16-EXP. 0207-2021-OS-EC-Cob. Mul pdf |  |  |  |  |  |
| Regresar                                                                                             |  |  |  |  |  |

Si se presiona el nombre de alguno de los archivos de la resolución entonces se descargará el archivo PDF correspondiente.

En caso al realizar la consulta se consigne un expediente que no corresponde al tipo Coactiva, entonces el Módulo de Consultas Unificado mostrará un mensaje indicando que su consulta se redireccionará a la modalidad correcta, pudiendo ser la modalidad de consulta de expedientes del tipo Otros.

| Osinergmin<br>Operator de la Vivescon en Energía y Minela | MANUAL DE USUARIO                                                                                                    | Código: F16-PS4-2-PE-03<br>Revisión: 02 |
|-----------------------------------------------------------|----------------------------------------------------------------------------------------------------|-----------------------------------------|
| Ingrese alguno de los siguientes datos:                   | localhost:7001 dice<br>Estimado usuario, su búsqueda ha sido redireccionada al módulo de<br>consulta correspondiente.<br>Aceptar                                                                                  |                                         |
|                                                           | Número de Expediente     202000010206       Número de Expediente Coactivo     - Seleccionar · Multa · ?       Tipo y Nro. de documento de identidad     Seleccionar · Multa · ?       Limpiar datos     Consultar |                                         |
|                                                           | $\mathbf{C}$                                                                                                    |                                         |

En el caso de querer regresar a la página principal, tenemos en la parte superior izquierda el ícono de "Inicio", si le damos clic a la palabra "Inicio", nos redirige a la página principal.

| 🚫 Osinergmin                            |                                                                      |                                                        |                                 | Ver manual de<br>usuario del Módulo<br>de consultas aquí | Ver video tutorial<br>del Módulo de<br>consultas aqui |
|-----------------------------------------|----------------------------------------------------------------------|--------------------------------------------------------|---------------------------------|----------------------------------------------------------|-------------------------------------------------------|
| Accesos directos 🕜 Inido                |                                                                      | 👛 ve                                                   | ntanilla Solicitud<br>tual SAIP | Verificación de documentos                               | Denuncias de<br>actos de corrupcion                   |
|                                         | Co                                                                   | onsulta tu trámite                                     |                                 |                                                          |                                                       |
| Ingrese alguno de los siguientes datos: |                                                                      |                                                        |                                 |                                                          |                                                       |
|                                         | Número de Expediente<br>Tipo y Nro. de documento de io<br>Limpiar da | 20200010206<br>Seleccionar V<br>Kos Consultar Regresar | 0                               |                                                          |                                                       |
| Nombres y apellidos / Razón social      | COMPAÑIA DE INGENIERIA Y O                                           | CONSTRUCCION ESPECIALIZADA S.R.L.                      |                                 |                                                          |                                                       |
| Nro. de Expediente 1 202000010206       | Fecha de registro 👙<br>13/10/2021                                    | Asunto inicial                                         |                                 | Ver detalle<br>o.<br>Nostrando 1                         | - 1 de 1                                              |
|                                         |                                                                      | _                                                      |                                 |                                                          |                                                       |

(

# 6.3 CONSULTA DE EXPEDIENTES DEL TIPO OTROS

Se debe seleccionar la modalidad de consulta con el ícono

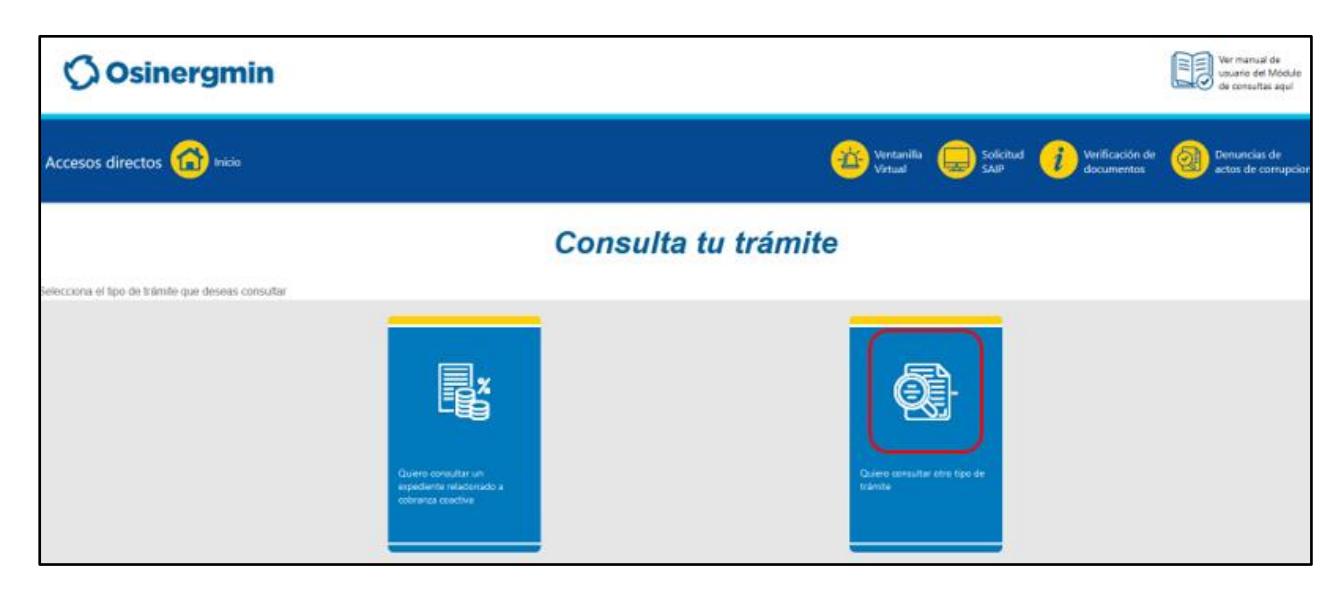

🗘 Osinergmin

Se mostrará el formulario de consulta de expedientes del tipo "Otros" en donde se verán los siguientes filtros de búsqueda disponibles:

| Consulta tu trámite                     |                                       |                       |  |  |  |  |
|-----------------------------------------|---------------------------------------|-----------------------|--|--|--|--|
| Ingrese alguno de los siguientes datos: |                                       |                       |  |  |  |  |
|                                         | Número de Expediente                  | Ejemplo: 201900175842 |  |  |  |  |
|                                         | Tipo y Nro. de documento de identidad | Seleccionar           |  |  |  |  |
|                                         | Limpiar datos                         | Consultar Regresar    |  |  |  |  |

- Número de Expediente: corresponde al número de expediente SIGED del expediente del tipo Otros a consultar.
- Tipo y Nro. de documento de identidad: corresponde al tipo y número de documento de identificación del ciudadano o empresa involucrado en el expediente del tipo Otros. El tipo de documento puede ser "DNI", "RUC" o "CE".

En caso se seleccione el valor "DNI" en el listado desplegable del campo "Tipo y Número de documento de identidad" aparecerá el siguiente filtro de búsqueda adicional:

| Ingrese alguno de los siguientes datos: |                                       |                       |   |  |  |  |
|-----------------------------------------|---------------------------------------|-----------------------|---|--|--|--|
|                                         |                                       |                       | _ |  |  |  |
|                                         | Número de Expediente                  | Ejemplo: 201900175842 | 2 |  |  |  |
|                                         | Tipo y Nro. de documento de identidad | DNI 🗸                 |   |  |  |  |
|                                         | Código de verificación del DNI        |                       |   |  |  |  |
|                                         | Limpiar datos                         | Consultar Regresar    |   |  |  |  |

• Código de verificación del DNI: corresponde al código de verificación del DNI que se consigne.

Al extremo derecho de los campos "Número de Expediente" y "Código de verificación del DNI" encontrará un ícono de signo de interrogación mediante el cual será posible visualizar una ayuda de cómo encontrar esos datos. A continuación de muestra el formulario de ayuda que aparece en cada caso.

| Osinergmin                              |                                                                         |                      |                       |                |                               | Ver manual de<br>usuario del Módulo<br>de consultas aquí |
|-----------------------------------------|-------------------------------------------------------------------------|----------------------|-----------------------|----------------|-------------------------------|----------------------------------------------------------|
| Accesos directos 🕋 🕬                    |                                                                         |                      | Ventanilla<br>Virtual | Solicitud SAIP | Verificación de<br>documentos | Denuncias de<br>actos de corrupcion                      |
|                                         | Cons                                                                    | ulta tu trám         | ite                   |                |                               |                                                          |
| Ingrese alguno de los siguientes datos. |                                                                         |                      |                       |                |                               |                                                          |
|                                         | Número de Expediente                                                    | Ejempio 201900175842 | (                     | 0              |                               |                                                          |
|                                         | Tipo y Nro. de documento de identidad<br>Código de verificación del DNI | DNI v                |                       | ୭              |                               |                                                          |
|                                         | Consultar                                                               | Limpiar datos Re     | egresar               | U              |                               |                                                          |

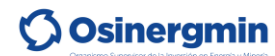

## MANUAL DE USUARIO

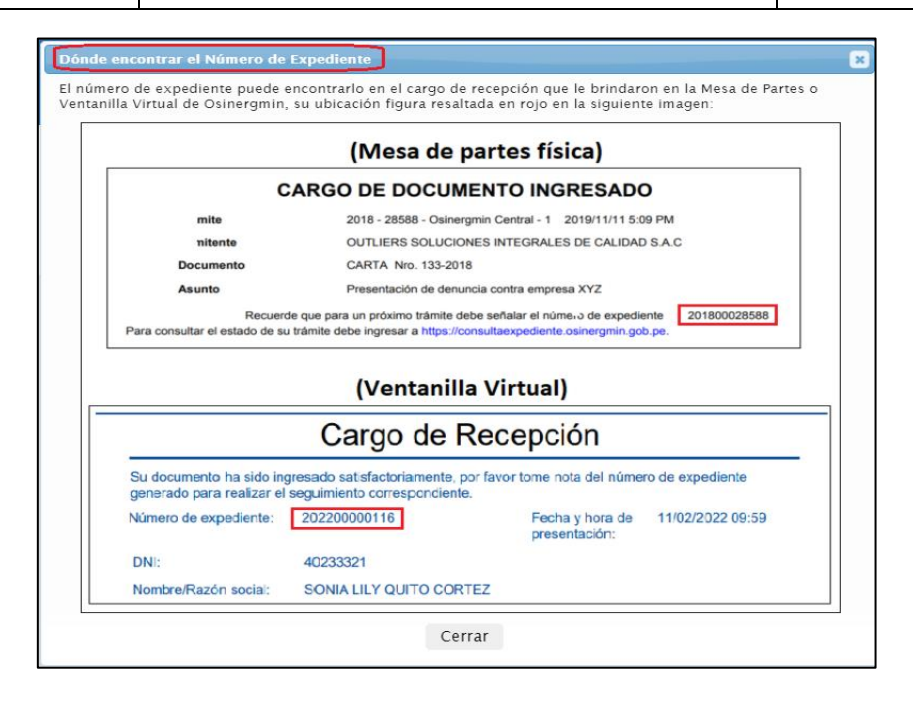

| Osinergmin                             |                                       |                       |                       |                   |                            | Ver manual de<br>usuario del Módulo<br>de consultas aquí |
|----------------------------------------|---------------------------------------|-----------------------|-----------------------|-------------------|----------------------------|----------------------------------------------------------|
| Accesos directos 😭 Inicio              |                                       |                       | Ventanilla<br>Virtual | Solicitud<br>SAIP | Verificación de documentos | Denuncias de<br>actos de corrupcion                      |
| Consulta tu trámite                    |                                       |                       |                       |                   |                            |                                                          |
| Ingrese alguno de los siguientes datos |                                       |                       |                       |                   |                            |                                                          |
|                                        | Número de Expediente                  | Ejemplo: 201900175842 |                       | 0                 |                            |                                                          |
|                                        | Tipo y Nro. de documento de identidad | DNI +                 |                       |                   |                            |                                                          |
|                                        | Código de verificación del DNI        |                       |                       | 0                 |                            |                                                          |
|                                        | Consultar                             | Limpiar datos R       | legresar              |                   |                            |                                                          |

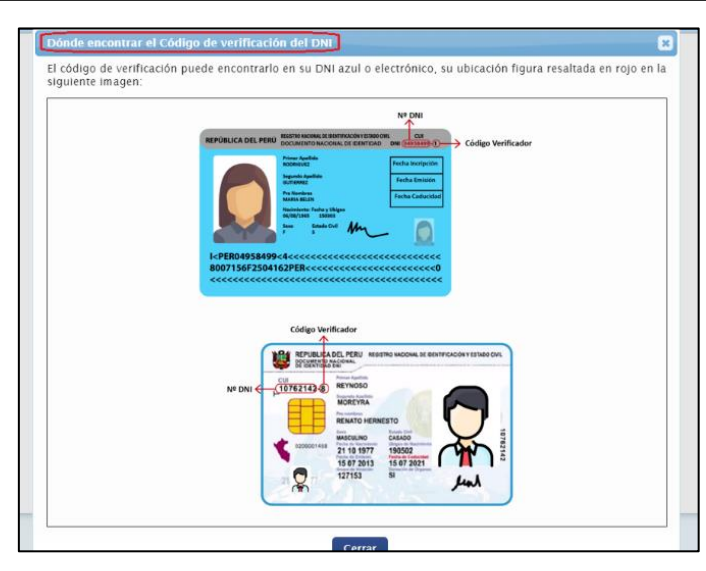

Para efectuar la búsqueda debe hacer uso de por lo menos uno de los filtros de búsqueda, en el caso del campo "Tipo y Nro. de documento de identidad" para considerar que este filtro se está utilizando debe consignarse tanto el valor del tipo como del número:

| Tipo y Nro. de documento de identidad | Seleccionar |  |
|---------------------------------------|-------------|--|
|                                       |             |  |

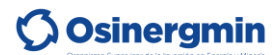

En caso de tratarse de un DNI, adicionalmente se exigirá el llenado del campo "Código de verificación del DNI" para considerar que el campo "Tipo y Nro. de documento de identidad" se está utilizando como un filtro de búsqueda:

| Tipo y Nro. de documento de identidad | DNI | · · · |  |
|---------------------------------------|-----|-------|--|
| Código de verificación del DNI        |     |       |  |

Tener en cuenta que si se hace uso del filtro "Tipo y Nro. de documento de identidad" entonces la consulta realizará una evaluación de dichos datos para corroborar que son válidos (la validación del DNI la realizará contra RENIEC, la del RUC contra SUNAT y la del CE contra Migraciones).

Los botones que se pueden utilizar en el formulario de consulta son los siguientes:

| Ingrese alguno de los siguientes datos: | Cons                                                                           | ulta tu trámite                                      |   |
|-----------------------------------------|--------------------------------------------------------------------------------|------------------------------------------------------|---|
|                                         | Número de Expediente<br>Tipo y Nro. de documento de identidad<br>Limpiar datos | Ejemplo: 201900175842 Seleccionar Consultar Regresar | 0 |

- Limpiar datos: permite borrar el valor de cada filtro que se haya utilizado.
- Consultar: permite efectuar la consulta según los filtros consignados.
- Regresar: permite retornar a la página principal.

Al efectuar la consulta con el botón "Consultar" aparecerá el siguiente mensaje en caso no se haya encontrado resultado alguno:

| Sinergmin                               | localhost:7001 dice<br>No se encontró trámite alguno que corresponda a los datos ingresados.<br>Aceptar |                       | (                 | Ver manual de<br>usuario del Módulo<br>de consultas aquí | Ver video tutorial<br>del Módulo de<br>consultas aqui |
|-----------------------------------------|----------------------------------------------------------------------------------------------------|-----------------------|-------------------|----------------------------------------------------------|-------------------------------------------------------|
| Accesos directos 😭 Inicio               | <u> </u>                                                                                                | Ventanilla<br>Virtual | Solicitud<br>SAIP | Verificación de<br>documentos                            | Denuncias de<br>actos de corrupcion                   |
| Consulta tu trámite                     |                                                                                                    |                       |                   |                                                          |                                                       |
| Ingrese alguno de los siguientes datos: |                                                                                                    |                       |                   |                                                          |                                                       |
| N<br>Tu                                 | mero de Expediente 123456729012<br>23456729012<br>Selenctores V<br>Limptar datos<br>Regresar            |                       |                   |                                                          |                                                       |

En caso si haya resultados de expedientes del tipo "Otros" que correspondan con los filtros ingresados, se mostrará el listado de tales resultados:

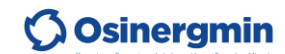

| Consulta tu trámite                     |                                      |                    |                      |  |
|-----------------------------------------|--------------------------------------|--------------------|----------------------|--|
| Ingrese alguno de los siguientes datos: |                                      |                    |                      |  |
|                                         | Número de Expediente                 | 202000010294       |                      |  |
|                                         | Tipo y Nro. de documento de identida | Seleccionar V      |                      |  |
|                                         | Limpiar datos                        | Consultar Regresar |                      |  |
| Nombres y apellidos / Razón social      | OUTLIERS SOLUCIONES INTEGRALE        | S DE CALIDAD S.A.C |                      |  |
| Nro. de Expediente                      | Fecha de registro 🧅                  | Asunto inicial     | Ver detalle          |  |
| 1 202000010294                          | 05/11/2021 PRUEB                     | A                  | Q.                   |  |
|                                         |                                      |                    | Mostrando I - I de I |  |

En la parte superior del listado de resultados, podrá visualizar el nombre o razón social de la persona o empresa comprendida en el expediente del tipo "Otros".

El listado de resultados comprenderá los siguientes campos:

|   | Nro. de Expediente | Fecha de registro 🖨 |        | Asunto inicial        | Ver detalle          |
|---|--------------------|---------------------|--------|-----------------------|----------------------|
| 1 | 202000010294       | 05/11/2021          | PRUEBA |                       | a,                   |
|   |                    |                     |        | 14 - <4 - 10 - 10 - V | Mostrando 1 - 1 de 1 |
|   |                    |                     |        |                       |                      |

- Nro. de Expediente: corresponde al número de expediente SIGED del expediente del tipo "Otros" consultado.
- Fecha de registro: corresponde a la fecha de registro del expediente del tipo "Otros" en el SIGED.
- Asunto inicial: corresponde al asunto inicial del expediente del tipo "Otros" en el SIGED.
- Ver detalle: permite visualizar el detalle del expediente del tipo "Otros" consultado.

Los resultados de la búsqueda se pueden ordenar por cualquiera de las columnas que se muestran a excepción de la de "Ver detalle". Para lograr el ordenamiento por determinado criterio se debe hacer clic sobre la cabecera correspondiente, posteriores clics harán que la forma de ordenamiento vaya intercambiando entre ascendente y descendente.

Para ver el detalle del expediente del tipo Otros consultado se debe presionar el ícono de lupa que aparece en la columna "Ver detalle", dicho detalle contiene la siguiente información:

| Documentos del Expediente 202000010294 |                                |                     |                          |                                      |
|----------------------------------------|--------------------------------|---------------------|--------------------------|--------------------------------------|
| irea Respo                             | oonsable Actual Digitalizacion |                     |                          |                                      |
|                                        | Tipo y Nro. de Documento       | Fecha de creación 👙 | Asunto                   | Estado del Documento                 |
| 1                                      | CARTA SIGED-CAR-17-2020        | 13/12/2021          | PARA FIRMAR DIGITALMENTE | Notificado                           |
| 2                                      | CARTA SIGED-CAR-14-2020        | 05/11/2021          | PRUEDA                   | Registrado<br>Mostrando 2 registro(s |
| Renresar                               |                                |                     |                          |                                      |

Se podrá visualizar las áreas responsables anterior y actual del expediente del tipo Otros consultado, además del listado de documentos que figuran en el expediente y que pueden estar disponibles para la consulta pública.

Si se presiona el botón "Regresar" se volverá al formulario de consulta en donde se seguirá mostrando los resultados de la última búsqueda efectuada.

En caso al realizar la consulta se consigne un expediente que ha sido acumulado en otro expediente, entonces el Módulo de Consultas Unificado mostrará un mensaje indicando dicha situación, además del número del expediente acumulador, de tal manera que el resultado a mostrar será el correspondiente a este último

**Osinergmin** 

expediente. Esto sólo pasará cuando la búsqueda se realice por el número de expediente, de lo contrario simplemente en los resultados se mostrará el expediente acumulador en lugar del acumulado.

| <b>Osinergmin</b>                                        | localhost:7001 dice<br>El expediente consultado Nº 20200010577 ha sido acumulado en el<br>expediente Nº 20200010579, puede consultarlo a continuación. |                       |                   | Ver manual de<br>usuario del Módulo<br>de consultas aqui | Ver video tutorial<br>del Nicidulo de<br>consultas aquí |
|----------------------------------------------------------|----------------------------------------------------------------------------------------------------|-----------------------|-------------------|----------------------------------------------------------|---------------------------------------------------------|
| Accesos directos 👩 Inicio                                | Aceptar                                                                                                    | Ventanilla<br>Virtual | Solicitud<br>SAIP | Verificación de<br>documentos                            | Denuncias de<br>actos de corrupcion                     |
| Consulta tu trámite                                      |                                                                                                    |                       |                   |                                                          |                                                         |
| ingrese aguno de los siguientes datos:<br>Náme<br>Tipe y | ra de Expediente 20200010577<br>Nos. de documento de identitad<br>Limptar datos Regresor                                                               |                       |                   |                                                          |                                                         |

En caso al realizar la consulta se consigne un expediente que no corresponde al tipo Otros, entonces el Módulo de Consultas Unificado mostrará un mensaje indicando que su consulta será redireccionará a la modalidad correcta, pudiendo ser la modalidad de consulta de expedientes coactivos.

| 🗘 Osinergmin                            | localhost:7001 dice<br>Estimado usuario, su búsqueda ha sido redireccionada al módulo de<br>consulta correspondiente.<br>Aceptar |                         | Ver manual de<br>usuario del Módulo<br>de consultas aqui | Ver video tutorial<br>del Módulo de<br>consultas aquí |  |
|-----------------------------------------|----------------------------------------------------------------------------------------------------|-------------------------|----------------------------------------------------------|-------------------------------------------------------|--|
| Accesos directos 🙆 Inicio               |                                                                                                    | Ventanilla<br>Virtual S | iolicitud <b>i</b> Verificación de<br>AIP documentos     | Denuncias de<br>actos de corrupcion                   |  |
| Consulta tu trámite                     |                                                                                                    |                         |                                                          |                                                       |  |
| Ingrese alguno de los siguientes datos: |                                                                                                    |                         |                                                          |                                                       |  |
| τρ                                      | y Nio, de documento de identidad<br>Limpiar datos Consultor Regresar                                                             |                         |                                                          |                                                       |  |

En el caso de querer regresar a la página principal, tenemos en la parte superior izquierda el ícono de "Inicio", si le damos clic a la palabra "Inicio", nos redirige a la página principal.

| 🚫 Osinergmin                            |                                 |                                                                                     | Ver manual de<br>usuario del Módulo<br>de consultas aquí | Ver video tutorial<br>del Módulo de<br>consultas aquí |
|-----------------------------------------|---------------------------------|-------------------------------------------------------------------------------------|----------------------------------------------------------|-------------------------------------------------------|
| Accesos directos 🙆 Inido                |                                 | Ventanila 🤤 So<br>Virtual                                                           | vlicitud <b>i</b> Verificación de<br>AlP documentos      | Denuncias de<br>actos de corrupcion                   |
|                                         | Co                              | nsulta tu trámite                                                                   |                                                          |                                                       |
| Ingrese alguno de los siguientes datos: |                                 |                                                                                     |                                                          |                                                       |
|                                         | Tipo y Nro. de documento de ide | ntidad Seleccionar V                                                                |                                                          |                                                       |
|                                         | Número de Suministro            | Ejemplo: 12345                                                                      |                                                          |                                                       |
|                                         | Número de Expediente            | 20200010266                                                                         |                                                          |                                                       |
|                                         | Limpiar dato                    | is Consultar Regresar                                                               |                                                          |                                                       |
| Nombres y apellidos / Razón social      | ENEL DISTRIBUCION PERU S.A.     | A                                                                                   |                                                          |                                                       |
| Nro. de Expediente                      | Fecha de registro 🖕             | Asunto inicial                                                                      | Ver detalle                                              |                                                       |
| 1 202000010266                          | 25/10/2021 A                    | PELACION DE ZANDY CONTRA ENEL DISTRIBUCION PERU S.A.A. RESTRAINST 123459 REC 123459 | ٩.                                                       |                                                       |
|                                         |                                 | 14 66 BX BI 10 V                                                                    | Mostrando I                                              | I - 1 de 1                                            |

## 7 CONTROL DE VERSIONES

| Versión N° | Fecha      | Autor                                                                      | Descripción                |
|------------|------------|----------------------------------------------------------------------------|----------------------------|
| 1.0        | 01/07/2022 | Gerencia de Sistemas y TI                                                  | Creación del Documento     |
| 2.0        | 11/07/2022 | Gerencia de Sistemas y TI /<br>Unidad de Gestión<br>Documentaria y Archivo | Modificación del Documento |